BeoCom 3

# Bruksanvisning

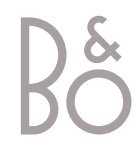

# BeoCom 3

Med BeoCom 3 kan du holde styr på samtalene dine ved hjelp av telefondisplayet. Displayet veileder deg gjennom bruk av telefonen når du ringer opp, besvarer anrop og foretar innstillinger på telefonen.

BeoCom 3 er en ISDN-telefon. Med ISDN har du to telefonlinjer inn i huset, og dermed kan du f. eks. snakke i telefon samtidig som du bruker Internett, eller du kan føre to samtaler samtidig.

Du kan ha tilknyttet inntil to telefonnummer til hver linje i din BeoCom 3, som i tillegg støtter bruk av en lang rekke ISDN-tjenester.

BeoCom 3 er dessuten et godt verktøy til en hjemmebedrift. Den gir lett tilgang til den innebygde telefonboken og gir deg mulighet for enten headset- eller handsfreesamtaler, slik at du har begge hender fri til andre arbeidsoppgaver mens du snakker.

# Innholdsfortegnelse

# Koble til BeoCom 3

- 6 Plassering og omgivelser – telefonens tekniske data
- 6 Innstilling av telefonen hoved- eller bi-apparat?
- 6 Tilkobling til ISDN-kontakten
- 7 Spesielle forhold vedrørende BeoCom 3
- 7 Tilkobling og bruk av headset
- 7 Vedlikehold og rengjøring av telefonen
- 25 Velge nummer og oppsett for linje 1 og linje 2

# Komme i gang med å bruke BeoCom 3

- 8 Tastatur og display– hva betyr de enkelte tastene?
- 10 Indikatorlamper – hvorfor blinker indikatorlampene?
- 10 Ekstra-tasten
- 33 Oversikt over menyer

# Daglig bruk – ringe opp og besvare anrop

- Samtale ringe opp og besvare
   ringe opp, avslutte og besvare anrop velge mellom telefonlinje 1 og 2
- 11 Handsfree-anrop eller anrop med headset

- besvare og ringe opp uten å løfte av røret

- 12 Rette nummeret under inntasting
- 12 Regulere lydstyrken under en samtale
- 12 Slå av mikrofonen
- 13 Tilbakering når nummeret er opptatt
- 13 Personsvar en telefonsvarer i telefonnettet

## Innebygd telefonbok

- 14 Lagre navn og nummer i telefonboken etter en samtale
   – taste inn navn
- 14 Opprette et nytt navn og nummer i telefonboken
- 15 Søke gjennom alle navn i telefonboken og ringe opp
- 15 Søke etter begynnelsesbokstav i telefonbogen
- 15 Se status for telefonboken
- 16 Rette navn eller nummer i telefonboken
- 16 Slette navn og nummer i telefonboken
- 16 Kopiere navn og nummer i telefonboken

# Pause i et nummer

- 17 Ringe opp et telefonnummer med innvalgsnummer
   – pause før innvalgsnummer settes inn automatisk
- 17 Lagre et telefonnummer med innvalgsnummer i telefonboken

# Vis nummer - bruk og redigering

- 18 Bruk av vis nummer-funksjonen
   se navn og nummer på de som har ringt, ringe opp fra vis nummer-listen
- 18 Slette navn og nummer i vis nummer-listen
   – slette hele listen

# Repetisjon – bruk og redigering

- 19 Bruk av repetisjonslisten

   se navn og nummer til de du har ringt til, ringe opp fra repetisjonslisten
- 19 Slette navn og nummer i repetisjonslisten – slette hele listen
- 26 Koble ut utvidet repetisjon

   telefonen lagrer anrop fra andre telefoner i repetisjonslisten

#### To samtaler samtidig

- 20 Bytte mellom to samtaler venting og Samtale venter - sette en samtale på venting – hente samtalen inn igjen
- 21 Koble sammen to eksterne samtaler
- 21 Konferanse mellom tre samtalepartnere

# Flytte en samtale

- 22 Flytte en samtale parkering – flytte samtalen til en annen telefon
- 22 Hente inn en samtale fra en annen telefon
- 28 Identifisere en samtale ved flytting
   når du flytter en samtale til en annen telefon, får samtalen et nummer

# Viderekobling

- 23 Aktivere/deaktivere viderekobling – velge viderekoblingstype og -nummer
- 32 Viderekoble samtaler... på kontoret

## Stille inn ringesignalet

- 24 Stille inn lydstyrke, melodi og forsinkelse – velge ringeforsinkelse – hvor lang tid som skal gå før BeoCom 3 avgir ringesignal
- *31* Et eksempel... bruk av flere telefoner hjemme

# Innstillinger – for telefon eller telefonsystem

- 25 Velge nummer og oppsett for linje 1 og linje 2
- 26 Stille inn en fast lydstyrke
   velge den lydstyrken som alle samtaler skal begynne på
- 26 Koble ut utvidet repetisjon
   telefonen lagrer anrop fra andre telefoner i repetisjonslisten
- 26 Slå av blinking i indikatorlampene
- 27 Velge språk

   vise tekstene i telefondisplayet på et annet språk

## Utvidede innstillinger

- 28 Identifisere en samtale ved flytting
   når du flytter en samtale til en annen telefon, får samtalen et nummer
- 28 Stille inn displaykontrast
- 29 Innstillinger for bruk med hussentral
- 29 Samtaleoverføring
- 29 Vise versjonsnummeret i telefonens display
- 30 Nullstille innstillinger og slette telefonbogen

 slette innholdet i telefonboken og gjenopprette alle fabrikkinnstillinger

# System med flere BeoCom 3telefoner

- 31 Et eksempel... flere telefoner hjemme
- 32 Viderekoble samtaler... på kontoret

## Oversikt over menyer

*33* Oversikt over mulighetene i telefonens menysystem

# ISDN-tjenester og BeoCom 3

34 Hvilke ISDN-tjenester støtter BeoCom 3...?

# Hva gjør jeg hvis...

35 Spørsmål og svar

## Til orientering...

- 36 Til kunden
- 37 Garantibestemmelser

# Koble til BeoCom 3

Telefonen plasseres og tilkobles til ISDN-forbindelsen slik det er vist og beskrevet nedenfor.

Hvis du har flere ISDN-telefoner, må de tilpasses til den funksjonen de skal ha – enten som hovedeller biapparat.

Du kan bare ha ett hovedapparat til hver ISDN-forbindelse. De andre telefonene på samme forbindelse vil være biapparater.

Hovedapparatet virker under et strømbrudd, og kan dermed brukes til nødanrop. Et biapparat fungerer ikke under et strømbrudd.

Når du har koblet til BeoCom 3, må du tildele telefonnummer (MSN-nummer) for linje 1 og linje 2, og foreta linjekonfigurasjon. Dermed får du fullt utbytte av telefonens muligheter og ISDNtjenestene, se side 25.

Du trenger ikke selv stille klokken i telefonen. Klokkeslett og dato innstilles automatisk første gang du har foretatt et utgående anrop og fått forbindelse.

BeoCom 3 støtter bruk av headset, og du kan når som helst veksle mellom å bruke røret, headsettet eller foreta en handsfree-samtale.

Headset kan kjøpes som tilbehør.

# Plassering

Telefonen må ikke settes i fuktige, støvete eller forurensede omgivelser, og må ikke utsettes for direkte sollyspåvirkning eller kontakt med væsker.

#### Omgivelser – telefonens tekniske data

- omgivelsestemperatur: 0° 45°C
- relativ luftfuktighet: 15% 95%
- Terminal Equipment Equivalence Factor: 4

# Innstilling som hoved- eller biapparat

Telefonen er forhåndsinnstilt til å fungere som hovedapparat. Du behøver derfor bare foreta denne innstillingen hvis telefonen skal fungere som biapparat.

- > Sett omkobleren i bunnen av telefonen på ON for hovedapparat, eller OFF for biapparat. Bruk en spiss gjenstand, f. eks. en liten skruetrekker.
- > Sett på dekselet.

Legg merke til det bare er hovedapparatet som fungerer ved strømbrudd. Biapparatene kan ikke brukes under strømbrudd.

# Koble til ISDN-forbindelsen

For å komme i gang med bruk av telefonen må den kobles til ISDNforbindelsen.

- > Koble telefonpluggen til ISDN-forbindelsen (ISDN-boksen).
- > Koble ISDN-boksen til stikkontakten for å sikre optimal funksjon for telefonen.

På side 25 finner du flere opplysninger om linjekonfigurasjon og valg av eget telefonnummer for linje 1 og linje 2.

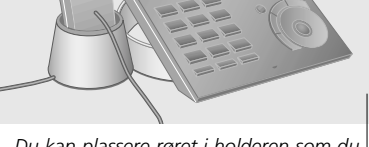

Du kan plassere røret i holderen som du ønsker. Røret kan dreies rundt i holderen.

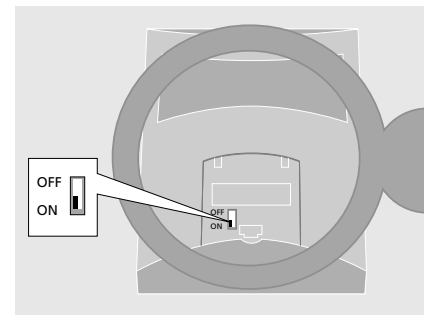

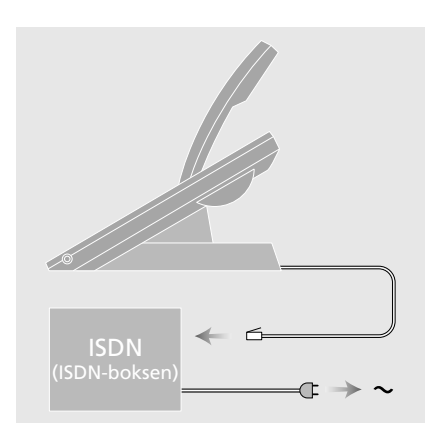

#### Spesielle forhold vedrørende BeoCom 3...

BeoCom 3 er beregnet til bruk på det offentlige ISDN-nettet. Telefonen støtter en lang rekke ISDN-tjenester. Noen av disse krever et spesielt abonnement hos teleoperatøren.

Telefonen kan bare forventes å fungere i det landet den er produsert for, siden lovpålagte godkjenningskrav og ISDN-tjenester kan variere fra land til land. Det framgår av emballasjen hvilket land din BeoCom 3 er produsert for. De nasjonale kjenningsbokstavene finner du over nederste strekkode på etiketten. Hvis du er i tvil om bruken av BeoCom 3, kan du kontakte forhandleren din for ytterligere informasjon.

Bang & Olufsen erklærer hermed at BeoCom 3 er i samsvar med grunnleggende krav og andre relevante bestemmelser i direktiv 1999/5/EF.

# Tilkobling og bruk av headset

Headset kan kjøpes som tilbehør. Koble headsettet til pluggen på siden av BeoCom 3.

| Ringe opp me<br><b>0</b> – <b>9</b> | <i>d headsettet tilkoblet</i><br>Tast inn telefonnummeret |
|-------------------------------------|-----------------------------------------------------------|
| 0                                   | Trykk for å ringe opp                                     |
| G                                   | Trykk for å avslutte samtalen                             |

Kontakt forhandleren din for nærmere opplysninger om headset.

# Vedlikehold og rengjøring av telefonen

BeoCom 3 rengjøres med en myk klut, godt oppvridd i vann tilsatt noen få dråper rengjøringsmiddel.

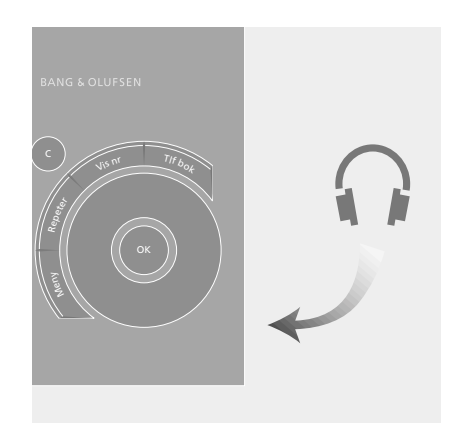

# Komme i gang med å bruke BeoCom 3

I tillegg til å fungere som en vanlig telefon, er BeoCom 3 full av muligheter.

For at du skal få en kortfattet oversikt over betjeningsmulighetene, vises her betydningen og funksjonen til de ulike tastene. Du får dessuten en beskrivelse av det som vises i displayet og hvorfor indikatorlampene under displayet blinker.

På side 33 finner du en oversikt over telefonens menysystem.

Side 34 viser en oversikt over de mange ISDN-tjenestene telefonen har støtte for. Ved å bruke begge B-kanalene kan BeoCom 3 utføre en del tjenester utenom sentralen, noe som gir deg mulighet til å utnytte disse tjenestene uten at du abonnere på tjenestene hos teleoperatøren. Når begge B-kanaler brukes til å utføre tjenester, kan du ikke samtidig ringe opp fra en annen telefon eller være oppkoblet på Internett.

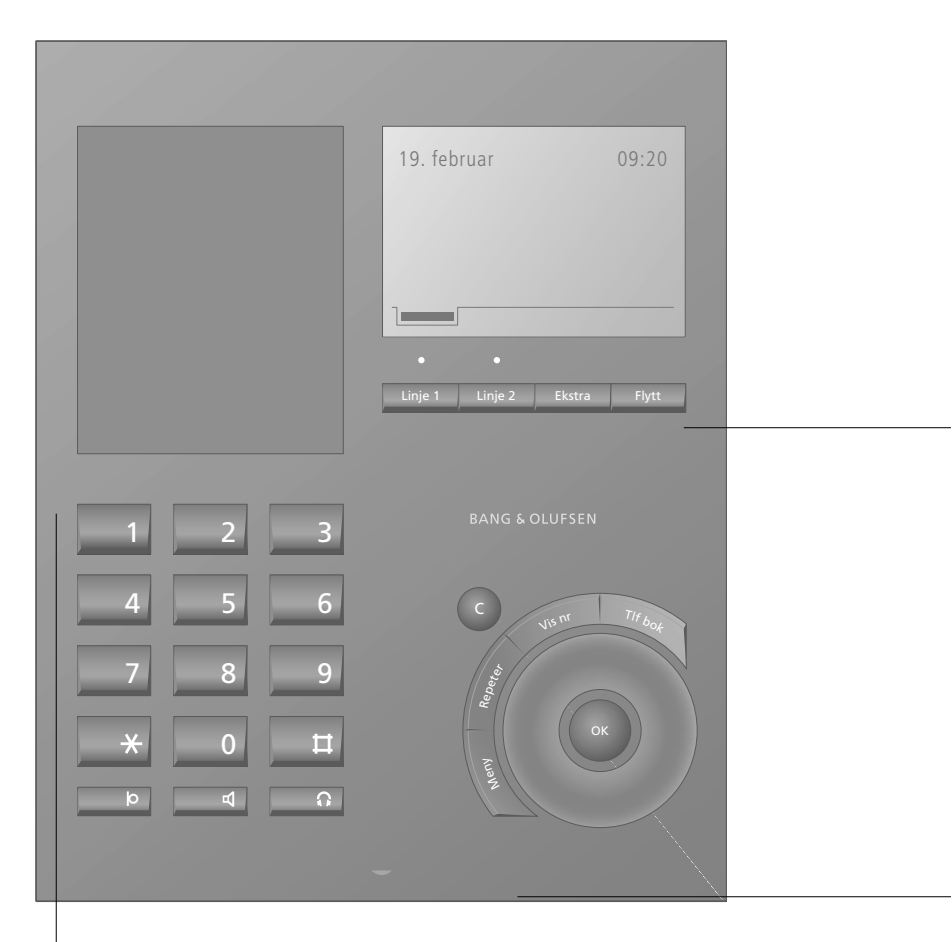

# 0 - 9

Siffertaster til inntasting av telefonnummer.

# \* п

Brukes i telefonnummer, ved omkobling og ved ISDN-tjenester.

## ю

Kobler mikrofonen inn eller ut og setter inn pause i et telefonnummer.

# 4

Kobler handsfree-funksjonen inn eller ut.

# Ω

Kobler headset inn eller ut.

8

#### Indikatorlamper

Indikatorlampene over Linje 1 og Linje 2 lyser når en linje er i bruk og blinker når en samtale er satt på venting. I tillegg angir lampene statusindikasjoner.

#### Linje 1 Linje 2

Velg hvilken linje du vil bruke – linje 1 eller 2.

### Ekstra

Henter fram ekstrafunksjoner i displayet i visse situasjoner.

#### Flytt

Flytter samtalen du er i gang med til en annen telefon på samme ISDN-forbindelse.

# $\bigcirc$

Drei på hjulet for å søke i telefonboken, repetere et anrop, angi et vis nummer-anrop eller åpne telefonens menysystem. Under en samtale kan du dreie på hjulet for å regulere lydstyrken.

# οк

Trykk OK for å akseptere og lagre inntastinger. Trykk OK for å bekrefte valg i displayet.

#### Tlf bok

Gir tilgang til telefonboken.

#### Vis nr

Gir tilgang til vis nummer-listen.

#### Repeter

Gir tilgang til repetisjonslisten.

## Meny

Gir tilgang til telefonens menysystem.

# С

Sletter siste inntasting. Hold C nede for å gå ut av menysystemet eller avbryte en funksjon. Bruk også C for å avvise anrop.

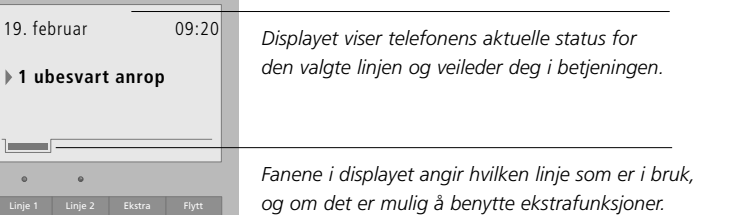

Displayet viser nye meldinger og status for den valgte linjen:

- det foreligger ubesvarte anrop
- du har valgt "Viderekobling av alle anrop"
- du har aktivert tilbakering for en samtale
- du har slått av ringetonen

# Indikatorlampene

# Ekstra-tasten

Indikatorlampene over tastene Linje 1 og Linje 2 er telefonens meldings- og statusindikatorer. Under en samtale lyser indikatorlampen over den linjen som er i bruk. Lampen blinker når en samtale er satt på venting.

Når telefonen ikke er i bruk, blinker

- indikatorlampene når...
- telefonen ringer
- det finnes ubesvarte vis nummer-anrop
- telefonen viderekobler alle anrop
- det er aktivert tilbakering for en samtale
- ringetonen er deaktivert

## Se hvorfor indikatorlampene blinker...

| Linje 1 | Trykk for å se status for linje 1              |
|---------|------------------------------------------------|
| Linje 2 | eller linje 2                                  |
| C       | Drei på hjulet for å markere en<br>av årsakene |
| ок      | Trykk OK for mer informasjon                   |

Du kan koble ut blinking i indikatorlampene, dette er nærmere beskrevet på side 26.

I mange situasjoner får du tilgang til ekstrafunksjoner. Dette indikeres med en egen fane i displayet like over Ekstra-tasten.

Ekstrafunksjoner finner du blant annet i telefonboken, under Vis nr og Repeter, og når du har to aktive samtaler samtidig.

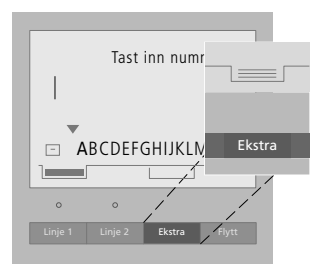

Når du f. eks. er i ferd med å taste inn et navn i telefonboken, får du med Ekstra-tasten direkte mulighet til å:

- > lagre i telefonboken.
- > endre nummeret.
- > sette inn spesialtegn under inntasting av navn – se side 14.
- > "ikke lagre".

# Daglig bruk – ringe opp og besvare anrop

Du kan ringe opp ved å løfte røret, bruke handsfree-funksjon eller headset. Under en handsfreesamtale eller ved anrop med headset kan du føre en samtale uten å løfte av røret.

Hvis du under samtale ønsker å kunne motta et nytt anrop, må Samtale venter være slått på, se side 25.

Under samtalen kan du raskt regulere lydstyrken med hjulet. Hvis du ikke ønsker at samtalepartneren i telefonen skal overhøre en samtale du fører med en annen person i rommet, kan du slå av mikrofonen.

ISDN-tjenesten Personsvar er en telefonsvarer i nettet som tar imot beskjed når du ikke selv kan besvare et anrop. På vis nummerlisten kan du se når noen har lagt igjen en ny beskjed.

Hvis et telefonnummer er opptatt, kan du aktivere tilbakering for anropet. Når nummeret er ledig igjen, avgir BeoCom 3 et signal og spør om du ønsker å ringe opp igjen.

# Samtale – ringe opp og besvare

Vanligvis er telefonen klar til anrop på linje 1. Hvis du ønsker å ringe fra linje 2, må du derfor trykke Linje 2. Telefonnummeret (anropsnummer) for linjen som er i bruk, vil bli vist som et vis nummer-anrop hos den du ringer til.

# Ringe opp...

| Linje 1        | Velg evt. linje 1 eller 2 ved å<br>taste Linje 1 eller Linje 2 |
|----------------|----------------------------------------------------------------|
| 0 – 9          | Tast inn telefonnummeret                                       |
|                | Løft av røret for å ringe opp                                  |
|                | Plasser røret i holderen igjen<br>for å avslutte samtalen      |
| Besvare et ann | ор                                                             |
|                | Løft av røret for å besvare<br>anropet                         |
|                | eller                                                          |
| с<br>ок        | Trykk C og deretter OK<br>for å avvise anropet                 |
|                | Plasser røret i holderen igjen<br>for å avslutte samtalen      |

Under samtalen kan du bytte fra å bruke telefonrøret til handsfree-funksjon eller ta i bruk headset ved å holde ◀ eller ∩ nede mens du plasserer røret i holderen.

Du kan avbryte forbindelsen ved et lett trykk på holderen til røret. Du får da ny summetone med det samme og kan straks foreta et nytt anrop.

Hvis du avviser et anrop, vil den som ringer høre opptattonen.

# Handsfree-anrop eller anrop med headset

Ring opp eller besvar anrop uten å løfte røret, slik at du har begge hender fri mens du snakker.

#### Ringe opp og besvare handsfree...

| 0 – 9 | Tast inn telefonnummeret                                       |
|-------|----------------------------------------------------------------|
| 4     | Trykk for å ringe opp                                          |
| 4     | Trykk for å avslutte samtalen                                  |
| 4     | <i>Besvare anrop handsfree…</i><br>Trykk for å besvare anropet |
| 4     | Trykk for å avslutte samtalen                                  |
|       |                                                                |

| Ringe opp og<br><b>0</b> – <b>9</b> | <i>besvare med headset…</i><br>Tast inn telefonnummeret         |
|-------------------------------------|-----------------------------------------------------------------|
| G                                   | Trykk for å ringe opp                                           |
| G                                   | Trykk for å avslutte samtalen                                   |
| G                                   | <i>Besvare anrop med headset</i><br>Trykk for å besvare anropet |
| G                                   | Trykk for å avslutte samtalen                                   |

Løft av røret hvis du ønsker å flytte over samtalen til telefonrøret, eller trykk **4** for å skifte til handsfree-samtale.

# Foreta rettelser i det inntastede nummeret

Hvis du taster inn telefonnummeret uten å løfte av røret, kan du redigere nummeret før du ringer opp.

inn hele nummeret forfra

# **Regulere lydstyrken**

Under en samtale kan du regulere lydstyrken i åtte trinn, der 1 er den laveste lydstyrken og 8 den høyeste.

# Slå mikrofonen av eller på

Hvis du ikke ønsker at samtalepartneren i telefonen skal overhøre en samtale du fører med en annen person i rommet, kan du slå av mikrofonen.

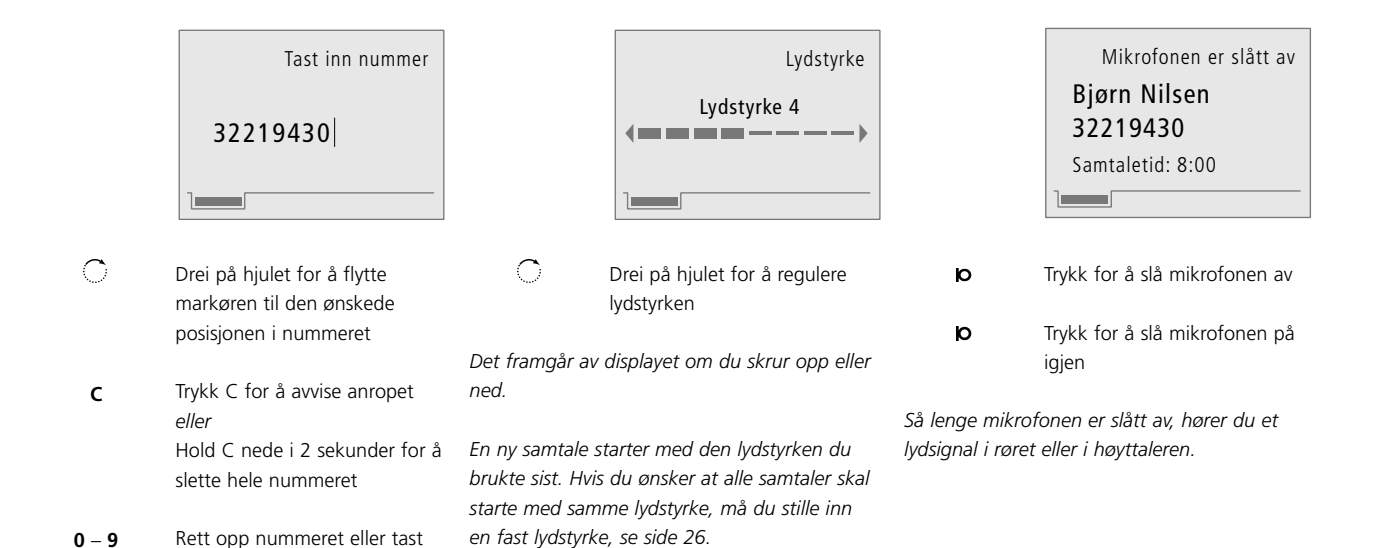

12

# Tilbakering

## Personsvar

– når nummeret er opptatt

Når et telefonnummer er opptatt, får du et spørsmål i telefondisplayet om du vil ha melding når nummeret blir ledig igjen. Personsvar er en telefonsvarer i telefonnettet. "Talepostkassen" tar imot beskjed når du ikke selv kan besvare anropet.

19.februar

1 ubesvart anrop

09:20

| Nummeret er opptatt       |
|---------------------------|
| Harald Nilsen<br>32219440 |
| • Tilbakering når ledig?  |
|                           |

Aktivere tilbakering ...

**OK** Trykk OK for å aktivere tilbakering

Når nummeret blir ledig, ringer telefonen med et spesielt ringesignal, og i displayet vises "Abonnenten er ledig nå" og "Ledig, ring tilbake?"

Løft av røret for å ringe opp

## Hvis du angrer tilbakering...

| 0       | Drei på hjulet for å markere<br>visning av tilbakering |
|---------|--------------------------------------------------------|
| ок      | Trykk OK                                               |
| С<br>ок | Drei på hjulet for å velge<br>nummer og trykk OK       |
| С       | Drei på hjulet for å velge "Ja"<br>eller "Nei"         |
| ок      | Trykk OK                                               |

# Når beskjeden er talt inn, ringer "talepostkassen" opp til BeoCom 3 for å fortelle deg at noen har lagt igjen en beskjed. For å lytte til beskjeden (eller beskjedene) må du ringe opp "talepostkassens" telefonnummer. Dette nummeret fremgår av vis nummer-listen.

Det er lurt å lagre telefonnummeret til Personsvar i telefonboken på forhånd, slik at du lett kan se når det er kommet beskjeder til deg.

# Innebygd telefonbok

Den innebygde telefonboken blir raskt ditt personlige oppslagsverk når du skal ringe til familie eller venner. Søk ganske enkelt på navnet, og ring opp.

Telefonboken kan inneholde ca. 250 navn og nummer som vises i displayet i alfabetisk rekkefølge.

Du kan på en enkel måte utvide telefonboken ved å lagre relevante telefonnumre i telefonboken umiddelbart etter at samtalen er avsluttet.

Det finnes forskjellige måter å søke på. Du kan enten søke gjennom alle navnene, eller søke alfabetisk på begynnelsesbokstaven. Nummer uten navn finner du under søketegnet "?".

# Lagre et nummer etter en samtale

Etter en samtale blir du oppfordret til å lagre nummeret i telefonboken hvis det ikke finnes der fra før. I stavelinjen nederst i displayet kan du velge mellem store og små bokstaver, tegn og siffer til inntasting av navnet. De tomme plassene i listen angir mellemrom, og 🖃 er lagresymbolet.

# Opprette et nytt navn og nummer

Når du taster inn navn, kan du taste inn det antallet bokstaver det er plass til i displayet, men ikke mer enn 25. Lengden på nummerne kan være maksimalt 48 siffer. Det finnes én linje for navn og én linje for nummer. Antallet oppføringer i telefonboken avhenger av lengden på navnene og nummerne du taster inn.

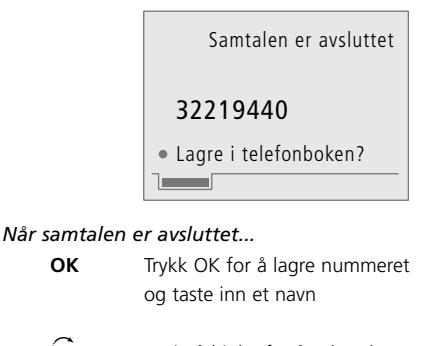

| <u>\_</u> / | Drei på hjulet for å velge de |
|-------------|-------------------------------|
|             | enkelte bokstavene i navnet   |
| ок          | Trykk OK for å lagre den      |

ΟК

- valgte bokstaven "Skriv" navnet ferdig...
- $\bigcirc$ Drei på hjulet inntil 🖃 vises og ОК trykk OK for å lagre navn og nummer

#### Hvis du under inntastning av navn har behov for a skrive spesialtegn ...

Ekstra Trykk Ekstra for å få tilgang til ekstrafunksjoner  $\bigcirc$ Drei på hjulet og trykk OK OK for a velge "Spesialtegn"  $\bigcirc$ Drei på hjulet og trykk OK ОК for å velge ønsket spesialtegn

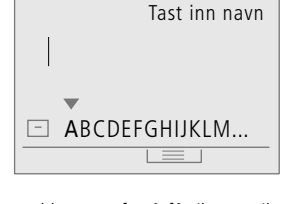

| Meny<br>OK | Trykk Meny for å få tilgang til<br>hovedmenyen – trykk OK for å<br>velge telefonbok-menyen |
|------------|--------------------------------------------------------------------------------------------|
| ОК         | Trykk OK for å velge<br>"Opprett i telefonboken"                                           |
| C          | Drei på hjulet for å velge<br>bokstaver til navnet                                         |
| ОК         | Trykk OK for å lagre den<br>valgte bokstaven                                               |
|            | "Skriv" navnet ferdig                                                                      |
| С<br>ок    | Drei på hjulet inntil ⊡ vises,<br>og trykk OK for å lagre navnet                           |
| 0 - 9      | Tast inn telefonnummeret                                                                   |
| ОК         | Trykk OK for å lagre navn og<br>nummer                                                     |

Du kan også taste inn nummeret først og deretter taste OK, slik at du får direkte mulighet til å gi et navn til nummeret og lagre det i telefonboken.

OBS! Når du er i telefonboken, kan du ved å trykke på Ekstra-tasten få direkte tilgang til funksjoner som blant annet endre navn, endre nummer, kopiere navn og nummer samt slette navn og nummer.

# Søke på alle navn i telefonboken

Når telefonen ikke er i bruk, kan du dreie på hjulet for å søke direkte på alle navnene i telefonboken. Hvis du er i gang med en samtale og ønsker å søke etter et navn i telefonboken, må du første trykke Tlf bok for å få tilgang til telefonboken.

# Søke på begynnelsesbokstav

Når du søker på begynnelsesbokstav i telefonboken, må du først velge en bokstav, og deretter får du tilgang til navnene som starter med den aktuelle bokstaven. Hvis du vil ha tilgang til hele telefonboken eller navn som begynner med en annen bokstav, trykker du Tlf bok én gang til.

# Se status for telefonboken

Du kan raskt få oversikt over hvor mange ledige oppføringer som finnes i telefonboken ved å vise status-menyen.

|                | <ul> <li></li> <li>Bjørn Kvaalen</li> <li>Glenn Ruud</li> <li>Line Nilsen</li> <li>Svein Nedberg</li> <li></li> </ul> |                                                       | Telefonbok<br>Søkebokstav: B<br>A <sup>Z</sup> ABDFGHJKM                     |      | Telefonbokstatus<br>Brukte plasser 99<br>Ledige plasser 151 |
|----------------|----------------------------------------------------------------------------------------------------|-------------------------------------------------------|------------------------------------------------------------------------------|------|-------------------------------------------------------------|
| Når telefonen  | ikke er i bruk                                                                                                    | Tlf bok                                               | Trykk Tlf bok for å få tilgang til                                           | Meny | Trykk Meny for å få tilgang til                             |
| Ċ              | Drei på hjulet for å søke<br>gjennom hele telefonboken                                                                | _                                                     | telefonboken                                                                 | ОК   | hovedmenyen – trykk OK for å<br>velge telefonbok-menyen     |
|                |                                                                                                    | C                                                     | Drei på hjulet for å velge                                                   | 0    |                                                             |
| ОК             | Trykk evt. OK for å se<br>nummeret som hører til navnet                                                               |                                                       | begynnelsesbokstav                                                           | 0    | Drei på hjulet for å velge<br>"Telefonbokstatus"            |
|                |                                                                                                    | ОК                                                    | Trykk OK for å søke gjennom                                                  |      |                                                             |
|                | Løft av røret for å ringe opp                                                                                         |                                                       | navn med den valgte<br>begynnelsesbokstaven                                  | ОК   | Trykk OK for å vise status                                  |
| Søke i telefon | boken under en samtale                                                                                                |                                                       |                                                                              |      |                                                             |
| Tlf bok        | Trykk Tlf bok for å få tilgang til<br>telefonboken                                                                    | С                                                     | Drei på hjulet for å søke<br>gjennom navnene                                 |      |                                                             |
| ОК             | Trykk OK for å kunne søke<br>gjennom alle navnene i<br>telefonboken                                                   | ок                                                    | Trykk evt. OK for å se<br>nummeret som hører til navnet                      |      |                                                             |
|                |                                                                                                    |                                                       | Løft av røret for å ringe opp                                                |      |                                                             |
| Ċ              | Drei på hjulet for å søke                                                                                             |                                                       |                                                                              |      |                                                             |
|                | gjennom navnene                                                                                                    | l listen med bok<br>displayet vises b                 | kstaver, tegn og siffer nederst i<br>Dare de relevante                       |      |                                                             |
| OK             | Trykk evt. OK for å se                                                                                                | begynnelsesbok                                        | stavene – de bokstavene som                                                  |      |                                                             |
|                | nummeret som hører til navnet                                                                                         | det er lagret na<br>nummer uten n<br>søke spesifikt p | vn under. Hvis du vil søke på<br>avn, velger du ? i listen for å<br>å disse. |      |                                                             |

Rette et navn eller nummer

Du kan rette i et nummer og navn i telefonboken ved hjelp av "Endre navn og nummer" i telefonbok-menyen.

# Slette et navn og nummer

Bruk "Slett navn og nummer" i telefonbok-menyen for å slette en oppføring i telefonboken.

## Kopiere navn og nummer

Du kan kopiere et nummer og navn i telefonboken og deretter korrigere det før du lagrer det som en ny oppføring hvis det f. eks. er flere navn eller nummer som ligner hverandre.

|                   | Telefonbok                                                                                  |            | Telefonbok                                                                                 |                                             | Telefonbok                                                                                                    |
|-------------------|---------------------------------------------------------------------------------------------|------------|--------------------------------------------------------------------------------------------|---------------------------------------------|----------------------------------------------------------------------------------------------------|
|                   | Harald Hanssen                                                                              |            | Harald Hanssen                                                                             |                                             | Harald Hanssen                                                                                                    |
|                   | 32219400                                                                                    |            | 32219400                                                                                   |                                             | 32219400                                                                                                    |
|                   | • Endre navn og nummer?                                                                     |            | Slett navn og nummer?                                                                      |                                             | • Kopier navn og nummer?                                                                                                    |
| Meny<br>OK        | Trykk Meny for å få tilgang til<br>hovedmenyen – trykk OK for å<br>velge telefonbok-menyen  | Meny<br>OK | Trykk Meny for å få tilgang til<br>hovedmenyen – trykk OK for å<br>velge telefonbok-menyen | Meny<br>OK                                  | Trykk Meny for å få tilgang til<br>hovedmenyen – trykk OK for å<br>velge telefonbok-menyen                                         |
| С<br>ок           | Drei på hjulet og trykk OK for<br>å velge "Endre navn og<br>nummer"                         | О<br>ок    | Drei på hjulet, og trykk OK for<br>å velge "Slett navn og<br>nummer"                       | С<br>ок                                     | Drei på hjulet og trykk OK for<br>å velge "Kopier navn og<br>nummer"                                                               |
| С<br>ок           | Velg begynnelsesbokstav for<br>navn og nummer med hjulet<br>og trykk OK                     | С<br>ок    | Velg begynnelsesbokstav for<br>navn og nummer med hjulet<br>og trykk OK                    | С<br>ок                                     | Velg begynnelsesbokstav for<br>navn og nummer med hjulet<br>og trykk OK                                                            |
| С<br>ок           | Velg navn og nummer med<br>hjulet og trykk OK                                               | ்<br>ок    | Velg navn og nummer med<br>hjulet og trykk OK                                              | С<br>ок                                     | Velg navn og nummer med<br>hjulet og trykk OK                                                                                      |
| ок                | Trykk OK for å endre                                                                        | ок         | Trykk OK for å slette                                                                      | ОК                                          | Trykk OK for å kopiere                                                                                                    |
| C<br>0 – 9        | Trykk C for å slette siffer –<br>tast inn nye siffer                                        |            |                                                                                            | С<br>С<br>ок                                | Trykk C for å slette bokstaver –<br>drei på hjulet og trykk OK for<br>å velge nye bokstaver                                        |
| Ekstra<br>O<br>OK | Trykk Ekstra for å rette i navnet<br>– bruk hjulet og OK for å velge<br>"Endre navn"        |            |                                                                                            | Сок                                         | Drei på hjulet inntil 🖃 vises og<br>trykk OK for å lagre det nye                                                                   |
| с<br>О<br>ок      | Trykk C for å slette bokstaver –<br>drei på hjulet og trykk OK for<br>å velge nye bokstaver |            |                                                                                            |                                             |                                                                                                    |
|                   | Rett opp navnet                                                                             |            |                                                                                            |                                             |                                                                                                    |
| С                 | Drei på hjulet inntil ⊡ vises og<br>trykk OK for å lagre navn og<br>nummer                  |            |                                                                                            | OBS! Når du<br>lettere mulighe<br>ved å tas | u er inne i telefonboken, får du<br>et til å rette, kopiere eller slette<br>te Ekstra og deretter velge den<br>ønskede funksjonen. |

# Pause i et nummer

Hvis du skal ringe opp et telefonnummer med etterfølgende innvalgsnummer, må du legge inn en pause før innvalgsnummeret.

BeoCom 3 setter automatisk inn en pause etter hovednummeret etter at du er oppkoblet.

Både hovednummeret, pausen og innvalgsnummeret lagres i repetisjonslisten.

Hvis du ofte skal bruke nummeret og innvalgsnummeret, kan du lagre hele telefonnummeret og pausen i telefonboken og ringe opp derfra.

# Ringe opp et telefonnummer med innvalgsnummer

Når du ringer opp et hovednummer med etterfølgende innvalgsnummer, må du vente til du er oppkoblet før du angir innvalgsnummeret.

# Lagre et telefonnummer med innvalgsnummer i telefonboken

Lagre hovednummeret, innvalgsnummeret og pausen i telefonboken og tildel et navn til nummeret. Du kan nå ringe opp nummeret fra telefonboken.

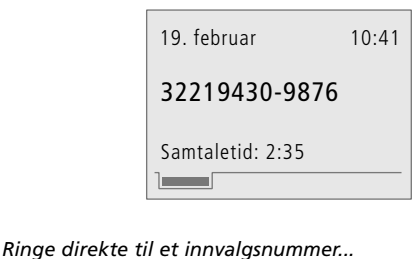

|   | Tast inn navn      |
|---|--------------------|
|   | 32219430-9876      |
| - | ▼<br>ABCDEFGHIJKLM |
|   |                    |

| Ringe direkte til et innvalgsnummer |                                                     | Lagre i telefonboken |                                                                                         |  |  |
|-------------------------------------|-----------------------------------------------------|----------------------|-----------------------------------------------------------------------------------------|--|--|
| 0 – 9                               | Tast inn hovednummeret                              | 0 – 9                | Tast inn hovednummeret                                                                  |  |  |
|                                     | Løft av røret for å ringe opp                       | ю                    | Tast inn pausen                                                                         |  |  |
|                                     | Vent på forbindelse                                 | 0 – 9                | Tast inn innvalgsnummeret                                                               |  |  |
| 0 – 9                               | Tast inn innvalgsnummeret                           | OK                   | Trykk OK for at lagre                                                                   |  |  |
|                                     | Plasser røret i holderen for å<br>avslutte samtalen | ŬŔ                   | telefonboken – trykk OK én<br>gang til                                                  |  |  |
| Ringe opp fra                       | a repetisjonslisten                                 |                      | Bruk hjulet og OK for å taste                                                           |  |  |
| Repeter                             | Trykk Repeter                                       |                      | inn et navn sammen med<br>nummeret                                                      |  |  |
| С                                   | Bruk hjulet og OK for å velge                       | ~                    | hammelet                                                                                |  |  |
| ОК                                  | nummeret                                            | ОК                   | Drei på hjulet inntil 🖃 vises og<br>trykk OK for å lagre navn og                        |  |  |
|                                     | Løft av røret for å ringe opp                       |                      | nummer                                                                                  |  |  |
|                                     | Vent på summetone eller<br>melding fra talemaskin   | Ringe opp fra        | a <b>telefonboken</b><br>Bruk Tlf bok, hjulet og OK til<br>først å velge søkebokstav og |  |  |
| ОК                                  | Trykk OK for å sende<br>innvalgsnummeret            |                      | deretter velge navnet                                                                   |  |  |
|                                     | 5                                                   |                      | Løft av røret for å ringe opp                                                           |  |  |
|                                     |                                                     |                      | Vent på summetone eller                                                                 |  |  |
|                                     |                                                     |                      | melding fra talemaskin                                                                  |  |  |
|                                     |                                                     | ОК                   | Trykk OK for å sende                                                                    |  |  |

innvalgsnummeret

....

. .

# Vis nummer – bruk og redigering

I vis nummer-listen lagres de 24 siste telefonnummerne du har mottatt anrop fra. Samme nummer lagres bare én gang i listen, dvs. det siste anropet.

18

Når det er kommet nye, ubesvarte anrop, angis dette ved at indikatorlampen for den aktuelle linjen blinker, og i displayet framgår det hvor mange ubesvarte anrop du har mottatt.

Hvis du slår opp i vis nummerlisten, finner du informasjon om hvilken linje anropet kom inn på, hvem innringeren var, antall anrop fra dette nummeret, og tidspunktet for det siste anropet.

OBS! Hvis BeoCom 3 blir koblet fra ISDNlinjen, slettes vis nummer-listen.

Hvis vis nummer-informasjonen ikke er tilgjengelig, viser displayet i stedet:

- "Anonymt anrop" ved anrop fra hemmelig eller skjult nummer
- "Internasjonalt anrop" ved internasjonale anrop
- "Ikke mulig" ved anrop hvor vis nummer av tekniske årsaker ikke kan vise nummeret.

Kontakt teleoperatøren for nærmere informasjon om tilbud og abonnement på Hvem ringer (vis nummer)-tjenesten.

# Bruk av vis nummer-funksjonen

Når du henter fram vis nummer-listen, vil det siste anropet være det første i listen. Når du er inne i listen, får du tilgang til ekstrafunksjoner som bl.a. sletting av vis nummer-anrop, mulighet for a lagre anropet i telefonboken eller endring av navn og nummer.

# Slette navn og nummer i vis nummer-listen

ОК

Når du er inne i vis nummer-listen, har du fra ekstramenyen direkte mulighet til å slette ett enkelt nummer eller hele listen.

Trykk Vis nr for å få tilgang til

Drei på hjulet for å velge

nummer eller navn og trykk

Trykk Ekstra for å få tilgang til

Trykk OK for å slette det valgte

Trykk Ekstra og drei på hjulet

for a velge "Slett listen", og

Drei på hjulet for å velge "Ja"

Trykk OK for å slette hele listen

Drei på hjulet for å velge "Slett nummeret"

| Ringe opp fi                                       | ra vis nummer-listen                                       | Slette et enl | kelt vis nummer-anrop                                   |
|----------------------------------------------------|------------------------------------------------------------|---------------|---------------------------------------------------------|
| Vis nr Trykk Vis nr for å få tilgang til<br>listen |                                                            | Vis nr        | Trykk Vis nr for å få tilg<br>listen                    |
| C                                                  | Drei på hjulet for å velge<br>nummer eller navn            | С<br>ок       | Drei på hjulet for å velg<br>nummer eller navn og<br>OK |
| ОК                                                 | Trykk evt. OK for å hente fram<br>Vis nummer-informasjonen | Ekstra        | Trykk Ekstra for å få tilg<br>ekstrafunksjoner          |
| Lagre et vis                                       | Løft av røret for å ringe opp<br>nummer-anrop i            | C             | Drei på hjulet for å velg<br>"Slett nummeret"           |
| telefonboke                                        | n                                                          |               |                                                         |
| Vis nr                                             | Trykk Vis nr for å få tilgang til<br>listen                | ОК            | Trykk OK for å slette de<br>vis nummer-anropet          |
| $\cap$                                             | Drai på bjulat for å valga pavp                            | Slatta bala l | istop                                                   |
| ~~                                                 | og nummer                                                  | Vis nr        | Trykk Vis nr                                            |
| Ekstra                                             | Trykk Ekstra for å få tilgang til<br>ekstrafunksjoner      | Ekstra        | Trykk Ekstra og drei på<br>for å velge "Slett listen    |
| $\cap$                                             |                                                            | ОК            | trykk OK                                                |
| ок                                                 | "Lagre i telefonboken", og<br>trykk OK                     | C             | Drei på hjulet for å velg                               |

# Repetisjon - bruk og redigering

I repetisjonslisten lagres de siste 24 telefonnummerne du har ringt opp. Samme nummer lagres bare én gang i listen, dvs. siste gang du ringte opp nummeret.

Hvis du slår opp i repetisjonslisten, finner du informasjon om hvilken linje det siste anropet ble foretatt fra, hvem du ringte til, samtaletiden og anropstidspunktet.

# Bruk av repetisjonsfunksjonen

Når du viser repetisjonslisten, vil det siste anropet ditt være det første på listen. Når du er inne i listen, får du tilgang til ekstrafunksjoner som bl.a. sletting av repetisjonslisten, endring av navn og nummer og mulighet for å lagre anropet i telefonboken.

# Slette navn og nummer i repetisjonslisten

Når du er inne i repetisjonslisten, har du fra ekstramenyen direkte mulighet til å slette ett enkelt nummer eller hele listen.

| Ringe opp fra | a repetisjonslisten                                   | Slette et enkelt repetisjonsnummer |                                                                              |  |  |
|---------------|-------------------------------------------------------|------------------------------------|------------------------------------------------------------------------------|--|--|
| Repeter       | Trykk Repeter for å få tilgang<br>til listen          | Repeter                            | Trykk Repeter for å få tilgang<br>til listen                                 |  |  |
| C             | Drei på hjulet for å velge navn<br>og nummer          | С<br>ок                            | Drei på hjulet for å velge navn<br>og nummer, og trykk OK                    |  |  |
| ОК            | Trykk evt. OK for å vise<br>repetisjonsinformasjonen  | Ekstra                             | Trykk Ekstra for å få tilgang til<br>ekstrafunksjoner                        |  |  |
|               | Løft av røret for å ringe opp                         | Ċ                                  | Drei på hjulet for å velge<br>"Slett nummeret"                               |  |  |
| Lagre en repe | etisjon i telefonboken                                |                                    |                                                                              |  |  |
| Repeter       | Trykk Repeter for å få tilgang<br>til listen          | ОК                                 | Trykk OK for å slette det valgte<br>repetisjonsanropet                       |  |  |
| $\cap$        | Droi på biulat for å valga pava                       | Slatta bala lii                    |                                                                              |  |  |
|               | og nummer                                             | Repeter                            | Trykk Repeter                                                                |  |  |
| Ekstra        | Trykk Ekstra for å få tilgang til<br>ekstrafunksjoner | Ekstra<br>C<br>OK                  | Trykk Ekstra og drei på hjulet<br>for å velge "Slett listen", og<br>trykk OK |  |  |
| C             | Drei på hjulet for å velge                            |                                    |                                                                              |  |  |
| ОК            | "Lagre i telefonboken", og<br>trykk OK                | Ċ                                  | Drei på hjulet for å velge "Ja"                                              |  |  |
|               |                                                       | ОК                                 | Trykk OK for å slette hele listen                                            |  |  |

OBS! Hvis BeoCom 3 blir koblet fra ISDNlinjen, slettes repetisjonslisten.

For informasjon om lagring av anrop fra andre telefoner i repetisjonslisten, se side 26.

# To samtaler samtidig

Hvis du får et nytt innkommende anrop mens du snakker i telefonen, kan du sette den første samtalen på venting og besvare det nye anropet. BeoCom 3 kan håndtere to samtaler samtidig en aktiv samtale og en samtale på venting.

For å kunne motta et nytt anrop under en samtale, må Samtale venter være aktivert, se side 25.

Du kan nå bytte mellom de to samtalene, eller opprette en konferanse mellom samtalene og deg selv. Du kan også velge å koble sammen de to eksterne samtalene uten at du selv deltar.

# Bytte mellom to samtaler venting

Du kan bytte mellom to samtaler ved å taste Linje 1 eller Linje 2. Fanene i displayet og indikatorlampene viser hvilken linje som er aktiv, og om en samtale er satt på venting på den andre linjen.

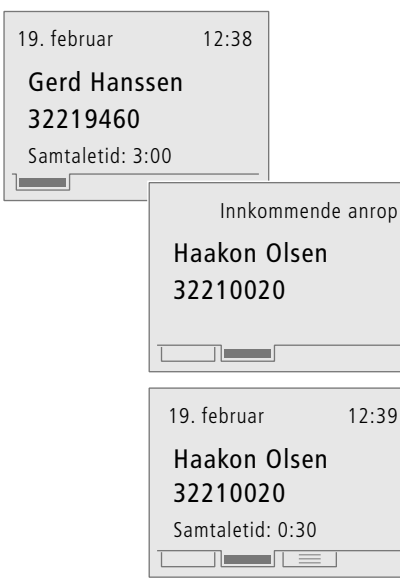

12:39

19. februar 12:40 Gerd Hanssen 32219460 Samtaletid: 6:01 

Du er i gang med en samtale på linje 1, og det blir registrert et innkommende anrop på linje 2...

- > Tast Linje 2 for å velge linje 2 og besvare det nye anropet.
- > Tast Linje 1 for å gå tilbake til samtalen på linje 1.

Hvis du mottar et nytt anrop under en samtale og ønsker å avslutte samtalen du allerede er inne i, må du først legge på røret. Deretter kan du løfte av røret og besvare det nye anropet.

OBS! Funksjoner under "To samtaler samtidig" er knyttet til ISDN-tjenesten venting

BeoCom 3 kan likevel utføre venting utenom sentralen ved å bruke begge B-kanalene. Du behøver derfor ikke abonnere på denne tjenesten.

Kontakt teleoperatøren hvis du ønsker nærmere informasjon om venting. Hvis du ønsker å kunne besvare anrop når den ene B-kanalen brukes av en annen telefon eller et modem samtidig med at du er inne i en annen samtale på BeoCom 3, må du abonnere på tjenesten Samtale venter.

# Koble sammen to eksterne samtaler

Du

Hvis du har en aktiv samtale og en annen samtale er satt på venting, kan du koble sammen de to eksterne anropene. Dermed avslutter du begge samtalene, mens de to eksterne samtalepartnere fortsetter.

# Konferanse mellom tre samtalepartnere

Hvis du har en aktiv samtale og en annen samtale som er satt på venting, kan du opprette en konferanse med begge samtaler samtidig, slik at dere er tre deltakere på linjen.

|                     | 2 samtaler<br>• Koble sammen samtaler<br>Konferanse<br>Koble sammen begge<br>linjer og avslutt |                                    | 2 samtaler<br>Koble sammen samtaler<br>• Konferanse<br>Snarvei:<br>Trykk begge linjetaster |
|---------------------|------------------------------------------------------------------------------------------------|------------------------------------|--------------------------------------------------------------------------------------------|
| har samta<br>Ekstra | <b>ler både på linje 1 og 2</b><br>Trykk Ekstra for å få tilgang til<br>ekstrafunksjoner       | Du har samtale<br>Ekstra           | <b>er både på linje 1 og 2</b><br>Trykk Ekstra for å få tilgang til<br>ekstrafunksjoner    |
| C                   | Drei på hjulet for å velge<br>"Koble sammen samtaler"                                          | C                                  | Drei på hjulet for å velge<br>"Konferanse"                                                 |
| ОК                  | Trykk OK for å koble sammen<br>de to eksterne<br>samtalepartnerne                              | ОК                                 | Trykk OK for å opprette en<br>konferanse                                                   |
|                     | Plasser røret i holderen for å<br>avslutte konferansen                                         |                                    | Plasser røret i holderen for å<br>avslutte konferansen                                     |
| er den son          | n ringer opp som betaler for                                                                   | Du kan også op<br>trykke inn taste | prette en konferanse ved å<br>ne Linje 1 og Linje 2 samtidig.                              |

Det er den som ringer opp som betaler for samtalen. Det vil si at avregningen skjer etter prinsippet "du betaler for det du ringer opp til".

For å kunne koble sammen samtaler når din BeoCom 3 er tilknyttet en hussentral, kan det være nødvendig å foreta en innstilling i telefonen. Se Samtaleoverføring side 29.

> OBS! "Sammenkobling av to eksterne anrop" og "Konferanse mellem tre samtalepartnere" er knyttet til de to ISDN-tjenestene Sammenkobling av eksterne parter og 3-parts konferanse. På noen sentraler kan BeoCom 3 utføre disse tjenestene uten eget abonnement ved å bruke begge B-kanalene. Kontakt teleoperatøren hvis du ønsker nærmere informasjon om disse tjenestene.

# Flytte en samtale - parkering

Med ISDN kan du flytte en samtale til en annen telefon på samme forbindelse hvis du f. eks. ønsker å fortsette samtalen på et roligere sted, eller hvis du ønsker at en annen skal fortsette samtalen.

Hvis du velger å flytte samtalen du er i gang med, blir den satt på venting. Du kan nå løfte av røret på en annen ISDN-telefon og hente inn samtalen igjen.

Under flytting får samtalen et identifikasjonsnummer – dette er nærmere beskrevet på side 28.

# Flytte en samtale til en annen telefon

Hvis du ønsker å fortsette en samtale på en annen ISDN-telefon, må du bruke Flytttasten.

# Hente inn en samtale på en annen telefon

Hvis en samtale er flyttet fra en annen telefon, vil BeoCom 3 ringe med et spesielt ringesignal. Du må hente inn samtalen i løpet av 3 minutter. Ellers blir den brutt av sentralen.

| Anropet er flyttet: 1 |
|-----------------------|
| Per Olsen             |
| 32210000              |
| Samtaletid: 2:34      |
|                       |

# Mens du er i gang med en samtale ...

Trykk Flytt for å flytte samtalen Flytt

Plasser røret i holderen

Du kan angre flytting av samtalen ved å taste Flytt igjen.

| • Hent samtale: 1? |  |
|--------------------|--|
| Per Olsen          |  |
| 32210000           |  |
|                    |  |

Løft av røret for å hente inn samtalen

22

OBS! Funksjonene under "Flytte en samtale" er knyttet til ISDN-tjenesten parkering. Kontakt teleoperatøren for nærmere informasjon om tilbud og abonnement på parkering.

# Viderekobling

Viderekobling gir deg mulighet for å koble anropene videre til et annet telefonnummer i ulike situasjoner.

I viderekoblingsmenyen kan du angi når telefonen skal foreta viderekobling, og om det skal gjøres automatisk eller manuelt. Hvis du velger manuell innstilling, kan du hver gang telefonen ringer, velge om du vil besvare anropet eller viderekoble det til et tidligere spesifisert nummer.

Du kan foreta innstillingene for Linje 1 og Linje 2 uavhengig av hverandre.

For mer informasjon om hvordan du viderekobler anrop til andre telefoner, se "System med flere BeoCom 3-telefoner" side 31–32.

OBS! Hvis viderekoblingen endres fra en annen telefon, vil innstillingene i BeoCom 3 automatisk bli oppdatert.

Funksjoner under "Viderekobling" er knyttet til ISDN-tjenesten viderekobling. BeoCom 3 kan likevel i noen tilfeller utføre viderekobling utenom sentralen ved å bruke begge Bkanaler. Du behøver derfor ikke abonnere på denne tjenesten. Kontakt teleoperatøren hvis du ønsker nærmere informasjon om viderekobling.

# Aktivere/deaktivere viderekobling

Når du aktiverer viderekobling, kan du velge å viderekoble til et av de tre sist brukte viderekoblingsnummerne, et nummer fra telefonboken, eller taste inn et nummer manuelt.

| Vide          | erekobling |
|---------------|------------|
| Alle anrop    | : Av       |
| Ved ikke svar | : Av       |
| Ved opptatt   | : Av       |
| Manuell       | : Av       |
|               |            |

| Meny    | Trykk Meny for å få tilgang til<br>hovedmenyen                                                                | Innstillingene i viderekoblingsmenyen<br>Velg når viderekobling skal være aktivert:<br>– for alle aprop                                                                                        |
|---------|----------------------------------------------------------------------------------------------------|----------------------------------------------------------------------------------------------------|
| С       | Drei på hjulet for å finne                                                                                    | – ved ikke svar                                                                                                    |
| ОК      | "Viderekobling", og trykk OK                                                                                  | <ul> <li>når telefonen er opptatt</li> <li>eller</li> </ul>                                                                                                    |
| C       | Drei på hjulet for å velge linje                                                                              | <ul> <li>manuell viderekobling*</li> </ul>                                                                                                    |
| ОК      | 1 eller linje 2, og trykk OK                                                                                  |                                                                                                    |
| С       | Drei hjulet og velg når<br>viderekobling skal være<br>aktivert                                                | Velg viderekoblingsnummeret, eller velg<br>deaktivering av viderekobling:<br>– Velg ett av de siste tre brukte numrene<br>– Deaktivert                                                         |
| OK      | Truck OK for a valge in petilling                                                                             | - Hentes fra telefonboken                                                                                                    |
| UK      | TYRK OK TOT a verge infistiling                                                                               |                                                                                                    |
| С<br>ок | Drei på hjulet og velg hvor<br>nummeret skal hentes fra, eller<br>velg å deaktivere – trykk OK<br>for å velge | *Hvis du velger "Manuell", vises følgende i<br>displayet når det kommer et nytt<br>innkommende anrop:<br>"Innkommende anrop" og "Viderekoble<br>anropet?" – tast OK for å viderekoble anropet. |
|         | Avhengig av hva du velger,                                                                                    |                                                                                                    |
|         | hent eller tast inn det aktuelle<br>nummeret                                                                  | Før du viderekobler anropet, kan du se<br>viderekoblingsnummeret ved å trykke "Ekstra".                                                                                                    |
| ок      | Trykk OK for å lagre<br>innstillingen                                                                         |                                                                                                    |

Viderekobling virker bare ved anrop til "anropsnummeret" for hver linje. Se "Innstillinger – for telefon eller telefonsystem", side 25.

# Stille inn ringetonen

Ringetonen kan innstilles separat for linje 1 og linje 2. Du kan stille inn lydstyrken, melodien og en ringeforsinkelse.

Ringeforsinkelse er velegnet både i hjemmet og på mindre kontorer der flere telefoner er koblet til samme ISDN-forbindelse og har samme nummer.

Hvis ringeforsinkelsen er innstilt forskjellig på de ulike telefonapparatene, vil telefonen først ringe hos én av medarbeiderne. Hvis anropet ikke besvares, vil telefonen – fremdeles med samme anrop – ringe forsinket hos en annen medarbeider, som da kan besvare anropet.

For mer informasjon om ringeforsinkelse, se "System med flere BeoCom 3-telefoner", side 31-32.

# Lydstyrke, melodi og forsinkelse

Når du stiller inn ringetonen, kan du regulere ringetonens lydstyrke, velge mellom 8 melodier, og stille inn en forsinkelse på ringetonen på opptil 45 sekunder.

| Ring        | etonestatus |
|-------------|-------------|
| Lydstyrke   | :===        |
| Melodi      | : 1         |
| Forsinkelse | :0 s.       |
|             |             |

| Meny | Trykk Meny for å få tilgang til  | Innstillingsmuligheter for ringetonen            |
|------|----------------------------------|--------------------------------------------------|
|      | hovedmenyen                      | Lydstyrke                                        |
| _    |                                  | Velg innstillingene Av, Lav, Middels og Høy      |
| C    | Drei på hjulet for å finne       | Melodi                                           |
| ОК   | "Ringetone", og trykk OK         | Velg melodi 1–8                                  |
|      |                                  | Forsinkelse                                      |
| C    | Drei på hjulet for å velge linje | Velg forsinkelse på 0–45 sekunder. Du hører      |
| ОК   | 1 eller linje 2, og trykk OK     | først telefonen etter det antall sekunder du     |
|      |                                  | har valgt for ringeforsinkelsen.                 |
| С    | Drei på hjulet og velg           |                                                  |
| ОК   | "Lydstyrke", "Melodi" eller      | Hvis du slår av ringetonen, ringer ikke          |
|      | "Forsinkelse" – trykk OK for å   | telefonen, men den registrerer fremdeles anrop   |
|      | velge                            | i vis nummer-listen.                             |
|      |                                  |                                                  |
| C    | Drei på hjulet for å foreta      | Ringetonen er koblet ut helt til du velger en    |
| ОК   | innstillingen – trykk OK for å   | annen innstilling: "Lav", "Middels" eller "Høy". |
|      | velge innstillingen              |                                                  |
|      |                                  |                                                  |
| ОК   | Trykk OK for å lagre             |                                                  |
|      | innstillingen                    |                                                  |

Hvis du venter i 3 sekunder etter at du har valgt innstillingen for ringelydstyrke eller melodi, avspilles det valgte signalet.

# Innstillinger – for telefon eller telefonsystem

Du kan foreta innstillinger for Linje 1 og Linje 2 uavhengig av hverandre:

 opprette to telefonnummer for hver linje (MSN-nummer).

"Anropsnummeret" brukes til utgående anrop, innkommende anrop og ISDN-tjenester. Anropsnummeret overføres som et vis nummer-anrop overfor den personen du ringer til. "Lyttenummeret" brukes utelukkende til innkommende anrop.

- velge Skjul nummer, slik at nummeret ditt ikke vises når du ringer til andre. Hvis du bare ønsker å være anonym innimellom, kan du sette Skjul nummer til "Ja" på f. eks. linje 2, og deretter ringe fra denne linjen når du ønsker å være anonym.
- velge om tjenesten Samtale
   venter skal aktiveres. Når
   Samtale venter er aktivert, kan
   du motta et nytt anrop under
   en samtale.

Dessuten kan du:

- velge fast lydstyrke.
- koble ut utvidet repetisjon.
- slå av blinking i indikatorlampene.
- velge språk.

OBS! Kontakt teleoperatøren for nærmere informasjon om tilbud av og abonnement på Skjul nummer, Samtale venter og tildeling av ekstranummer til samme ISDN-forbindelse (MSN-nummer). Se dessuten side 34.

# Velge nummer og oppsett for linje 1 og linje 2

Du kan tilknytte opptil to telefonnummer til hver linje. Hvis du ikke ønsker at nummeret skal overføres når du ringer til andre, må du velge Skjul nummer. Du kan også velge hvorvidt Samtale venterfunksjonen skal være aktivert.

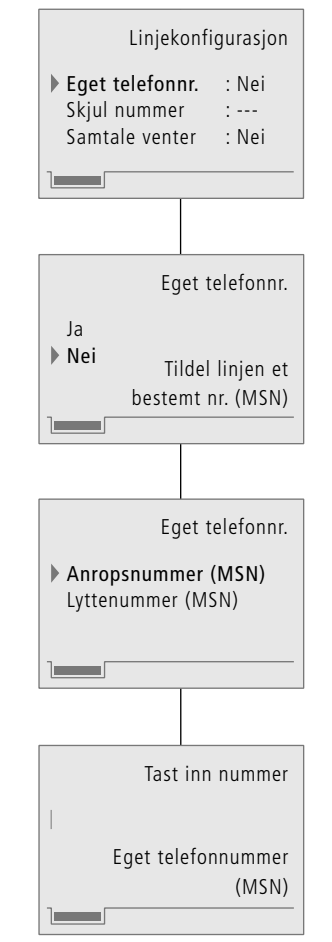

| Meny    | Trykk Meny for å få tilgang til<br>hovedmenyen                                                                              |
|---------|----------------------------------------------------------------------------------------------------|
| С<br>ок | Drei på hjulet for å finne<br>"Innstillinger", og trykk OK                                                                  |
| ОК      | Menyen "Linjekonfigurasjon"<br>er valgt – trykk OK                                                                          |
| С<br>ок | Drei på hjulet for å velge linje<br>1 eller linje 2, og trykk OK                                                            |
| С<br>ок | Drei på hjulet for å velge de<br>enkelte menyvalgene – trykk<br>OK                                                          |
| С       | Drei evt. på hjulet og trykk OK,<br>avhengig av hvilket<br>menyelement du ønsker å stille<br>inn - følg teksten i displayet |
| 0 – 9   | Bruk siffertastene til å taste inn<br>nummer                                                                                |
| ок      | Trykk OK for å lagre<br>innstillingen                                                                                       |

Hvis du har ISDN-abonnement med flere telefonnummer og ikke velger noe nummer for linjene, vil BeoCom 3 ringe fra hovednummeret. Ved innkommende anrop vil BeoCom 3 ringe ved alle anrop, uansett nummer.

# Stille inn fast lydstyrke

Du kan velge om alle anrop skal starte med samme lydstyrke. Du kan regulere lydstyrken i åtte trinn, der 1 er den laveste lydstyrken og 8 den høyeste. Selv om du velger en fast lydstyrke, kan du likevel regulere lydstyrken ved hjelp av hjulet under en samtale.

# Utvidet repetisjon

BeoCom 3 er konfigurert til å lagre anrop fra andre telefoner i telefonens repetisjonsliste. Hvis du ikke ønsker en slik registrering, må du slå av utvidet repetisjon.

# Slå av blinking i indikatorlampene

Indikatorlampene blinker ved nye vis nummer-anrop, ved aktivering av ulike ISDN-tjenester, og når ringetonen er frakoblet. Hvis du velger å slå av blinking i indikatorlampene, får du likevel informasjon om status og meldinger via displayet.

|         | Fast lydstyrke<br>Ja<br>Nei<br>Start samtaler på<br>samme lydstyrke |         | Utvidet repetisjon<br>Ja<br>Nei<br>Lagre anrop fra<br>andre telefoner |         | Indikatorlamper<br>Ja<br>Nei<br>Blink ved nye meldinger         |
|---------|---------------------------------------------------------------------|---------|-----------------------------------------------------------------------|---------|-----------------------------------------------------------------|
| Meny    | Trykk Meny for å få tilgang til<br>hovedmenyen                      | Meny    | Trykk Meny for å få tilgang til<br>hovedmenyen                        | Meny    | Trykk Meny for å få tilgang til<br>hovedmenyen                  |
| С<br>ок | Drei på hjulet for å finne<br>"Innstillinger", og trykk OK          | С       | Drei på hjulet for å finne<br>"Innstillinger", og trykk OK            | ்<br>ок | Drei på hjulet for å finne<br>"Innstillinger", og trykk OK      |
| С<br>ок | Drei på hjulet for å finne "Fast<br>lydstyrke", og trykk OK         | ்<br>ок | Drei på hjulet for å finne<br>"Utvidet repetisjon", og trykk<br>OK    | С<br>ок | Drei på hjulet for å finne<br>"Indikatorlamper", og trykk<br>OK |
| С<br>ок | Drei på hjulet for å velge<br>"Ja" eller "Nei" - trykk OK           | C       | Drei på hjulet for å velge "Ja"<br>eller "Nei"                        | С       | Drei på hjulet for å velge "Ja"<br>eller "Nei"                  |
| U       | hvis du velger "Ja" - still inn<br>lydstyrken ved hjelp af hjulet   | ОК      | Trykk OK for å lagre<br>innstillingen                                 | ОК      | Trykk OK for å lagre<br>innstillingen                           |
| ОК      | Trykk OK for å lagre<br>innstillingen                               |         | -                                                                     |         | -                                                               |

# Velge språk

BeoCom 3 er stilt inn slik at den viser tekstene på telefondisplayet på norsk. Under "Språk" kan du se hvilke språk du kan velge i tillegg.

|         | Språk<br>• Norsk                                           |
|---------|------------------------------------------------------------|
| Meny    | Trykk Meny for å få tilgang til<br>hovedmenyen             |
| С<br>ок | Drei på hjulet for å finne<br>"Innstillinger", og trykk OK |
| С<br>ок | Drei på hjulet for å finne<br>"Språk", og trykk OK         |
| С       | Drei på hjulet for å velge<br>ønsket språk                 |
| ок      | Trykk OK for å lagre<br>innstillingen                      |

# Utvidede innstillinger

Telefonen din har utvidede innstillingsmuligheter som du ikke nødvendigvis trenger bruke, eller bare sjelden har bruk for.

Disse innstillinger finnes i menyen "Avansert" og omfatter:

- flytting av samtaler... når en samtale flyttes til en annen telefon på samme ISDNforbindelse, får samtalen et identifikasjonsnummer.
- innstilling av displaykontrast.
- bruk under hussentral... sett inn kode for bylinje.
- samtaleoverføring... velg
   "Normal" eller bruk under
   "Hussentral".
- vis versjonsnummer.
- Slett alt... som sletter alle navn og nummer i telefonboken, vis nummer- og repetisjonslisten og nullstiller alle innstillinger.

# Identifisere samtale ved flytting

Ved flytting av en samtale får anropet automatisk et identifikasjonsnummer. Din BeoCom 3 er på forhånd konfigurert med identifikasjonsnummer 1. Det kan være nødvendig å endre nummeret hvis du har andre ISDN-telefoner enn BeoCom 3 og disse ikke bruker identifikasjonsnummer 1.

# Stille inn displaykontrasten

Hvis displayteksten er vanskelig å lese, eventuelt på grunn av sterkt sollys, kan du justere kontrasten i displayet. Du kan velge mellom 5 trinn.

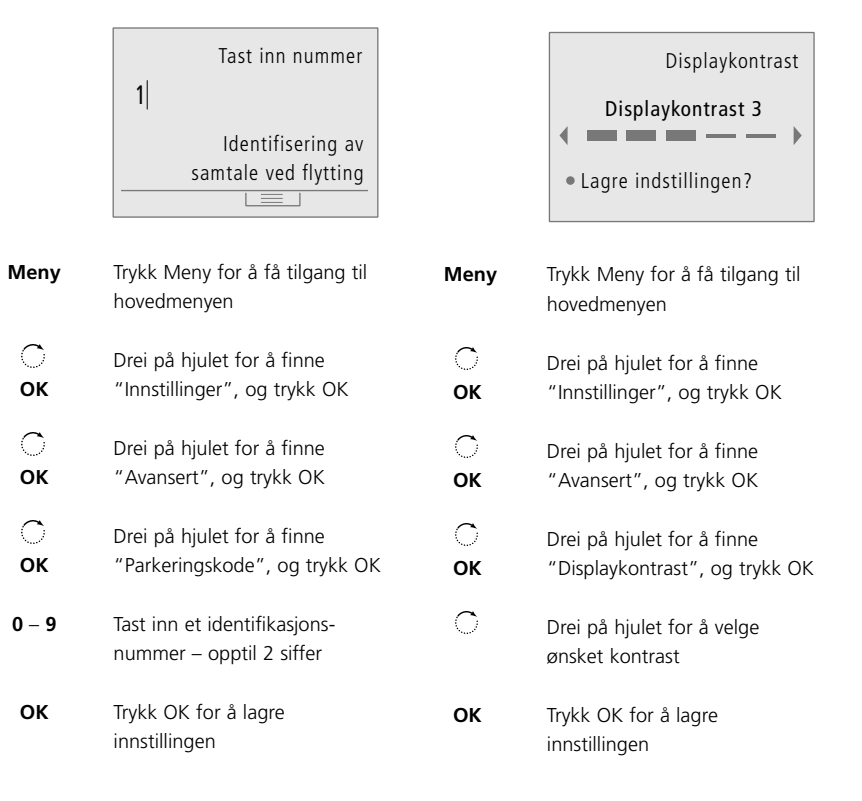

28

# Bruk i forbindelse med hussentral

Normalt tilføyes bylinjekoden automatisk til innkommende vis nummer-anrop ved bruk i forbindelse med hussentral, men noen systemer legger likevel ikke til koden automatisk. Du kan derfor stille inn BeoCom 3 slik at den setter inn bylinjekode.

# Samtaleoverføring

BeoCom 3 er på forhånd stilt inn med den vanligste formen for sammenkobling av eksterne samtaler. For å kunne bruke denne funksjonen, hvis telefonen din er tilknyttet en hussentral, kan det bli nødvendig å endre innstilling.

# Vise versjonsnummeret i telefondisplayet

Hvis du i forbindelse med en eventuell reparasjon av telefonen skal oppgi data om telefonen, kan du finne disse i menyen.

|           | Hussentral<br>Ja<br>• Nei<br>Sett inn kode<br>for bylinje                                                            |         | Samtaleoverføring<br>Normal<br>Hussentral<br>Bruk normal<br>ISDN-signalering (ECT) |         | Versjonsnummer<br>Land : N<br>SW-versjon : X.X<br>HW-versjon : X<br>Serienr. : xxxxxxx |
|-----------|----------------------------------------------------------------------------------------------------|---------|------------------------------------------------------------------------------------|---------|----------------------------------------------------------------------------------------|
| Meny      | Trykk Meny for å få tilgang til<br>hovedmenyen                                                                       | Meny    | Trykk Meny for å få tilgang til<br>hovedmenyen                                     | Meny    | Trykk Meny for å få tilgang ti<br>hovedmenyen                                          |
| ்<br>ок   | Drei på hjulet for å finne<br>"Innstillinger", og trykk OK                                                           | С<br>ок | Drei på hjulet for å finne<br>"Innstillinger", og trykk OK                         | ்<br>ок | Drei på hjulet for å finne<br>"Innstillinger", og trykk OK                             |
| С<br>ок   | Drei på hjulet for å finne<br>"Avansert", og trykk OK                                                                | ்<br>ок | Drei på hjulet for å finne<br>"Avansert", og trykk OK                              | ்<br>ок | Drei på hjulet for å finne<br>"Avansert", og trykk OK                                  |
| ்<br>ок   | Drei på hjulet for å finne<br>"Hussentral", og trykk OK                                                              | С<br>ок | Drei på hjulet for å finne<br>"Samtaleoverføring", og trykk<br>OK                  | ்<br>ок | Drei på hjulet for å finne<br>"Versjonsnummer", og trykk<br>OK                         |
| С<br>ок   | Drei på hjulet for å velge "Ja"<br>eller "Nei" – trykk OK                                                            | C       | Drei på hjulet for å velge<br>"Normal" eller "Hussentral"                          |         |                                                                                        |
| 0 – 9     | Hvis du velger "Ja", taster du<br>inn koden ved hjelp av<br>siffertastene – bruk evt. hjulet<br>til å redigere koden | ОК      | Trykk OK for å lagre<br>innstillingen                                              |         |                                                                                        |
| ОК        | Trykk OK for å lagre<br>innstillingen                                                                                |         |                                                                                    |         |                                                                                        |
| du laarer | eksterne navn og nummer i                                                                                            |         |                                                                                    |         |                                                                                        |

Når du lagrer eksterne navn og nummer i telefonboken, må du huske at du først taster koden for bylinje og deretter telefonnummeret.

# Nullstille innstillinger og slette telefonboken

Hvis du velger å slette innholdet i telefonboken og nullstille alle innstillinger, vil det ikke lenger være mulig å finne igjen denne informasjonen.

\_\_\_\_

|         | Slett alt<br>Ja<br>• Nei<br>Slett alle innstillinger<br>og telefonboken |
|---------|-------------------------------------------------------------------------|
| Meny    | Trykk Meny for å få tilgang til<br>hovedmenyen                          |
| С<br>ок | Drei på hjulet for å finne<br>"Innstillinger", og trykk OK              |
| С<br>ок | Drei på hjulet for å finne<br>"Avansert", og trykk OK                   |
| С<br>ок | Drei på hjulet for å finne<br>"Slett alt", og trykk OK                  |
| C       | Drei på hjulet for å velge "Ja"<br>eller "Nei"                          |
| ок      | Trykk OK for å slette<br>telefonboken og alle<br>innstillinger          |

Hvis du har flere BeoCom 3telefoner tilkoblet samme ISDNforbindelse, kan du utnytte telefonens muligheter optimalt ved å la telefonen holde styr på samtalene.

Du kan bytte mellom de to telefonlinjene, tilknytte ekstra telefonnummer (MSN) til de forskjellige brukerne i hjemmet eller på kontoret, flytte samtaler mellom de forskjellige rommene og bruke viderekobling.

Still inn hver linje med ulik ringemelodi og f. eks. ringeforsinkelse, slik at telefonen ringer med forskjellig melodi og tidsintervall på de tilkoblede telefonene. Dette kan utnyttes effektivt både hjemme og på små kontorer, slik at du på en enkel måte får oversikt over hvem et anrop er rettet til.

Hjemme kan flere BeoCom 3telefoner utnyttes optimalt hvis de to ISDN-linjene er tilegnet hhv. foreldrene og barna, og telefonene er satt opp og innstilt i forhold til disse to linjene.

# A: BeoCom 3 i barnerommet - med eget telefonnummer (MSIN) spesielt for barna.

# Et eksempel... bruk av flere telefoner hjemme

#### **Oppsett i barnerommet** (A)

- > I menyen "Linjekonfigurasjon"... stiller du inn "Linje 1" til barnas eget MSNtelefonnummer og "Linje 2" til foreldrenes. Dette innebærer at de to linjene er tilegnet hhv. foreldrene og barna.
- > I "Ringetone"-menyen... stiller du inn barnas nummer på "Linje 1" til én melodi og "Linje 2" med foreldrenes nummer til en annen. Lydstyrken kan selvfølgelig også innstilles til forskjellige nivåer.
- > I "Ringetone"-menyen... stiller du inn en forsinkelse på ringetonen som vil bidra til å skjelne mellom anropene til de to telefonnummerne.

På barnas rom stiller du inn "Linje 2" med en forsinkelse på inntil 45 sekunder. Ikke foreta innstillinger for "Linje 1", siden denne skal ringe uten forsinkelse.

#### Oppsett i stua (B)

- > I menyen "Linjekonfigurasjon"... stiller du inn "Linje 1" til foreldrenes nummer og "Linje 2" til barnas nummer.
- > I "Ringetone"-menyen... stiller du inn ulik ringemelodi for "Linje 1" og "Linje 2", eventuelt med helt andre ringemelodier enn de to som er valgt for barnas BeoCom 3. Still eventuelt også lydstyrken forskjellig.
- I "Ringetone"-menyen... stiller du inn "Linje 2" med en forsinkelse på opptil 45 sekunder.

En oppringing som ikke besvares av barna på deres linje 1, ringer deretter på foreldrenes linje 2.

En oppringing som ikke besvares av foreldrene på deres linje 1, ringer deretter på barnas linje 2.

Se side 24 for mer informasjon om innstilling av ringetonen. Se side 25 for mer informasjon om linjekonfigurasjon.

# Viderekoble samtaler... på kontoret

På et hjemmekontor eller mindre kontor med flere BeoCom 3-telefoner kan du naturligvis også bruke innstillingene som er beskrevet i eksempelet for hjemmet.

De to telefonlinjene kan tilegnes til forskjellige medarbeidere eller innstilles slik at man kan høre hvem anropene er til. I tillegg kan besvarte samtaler flyttes mellom telefonene.

Viderekobling støtter også disse funksjonene, og du kan dermed yte en bedre service overfor den som ringer. I menyen "Viderekobling" kan du stille inn slik at viderekobling skjer...

- automatisk til et bestemt nummer, f. eks. når du går på et møte eller hvis en sjef eller medarbeider er på reise eller
- manuelt, slik at du i det øyeblikket anropet kommer inn, kan bestemme om du vil besvare anropet eller viderekoble det til et forhåndsangitt nummer.

Se side 23 for mer informasjon om innstilling av viderekobling. Viderekoble manuelt til annen BeoCom 3 Hvis du har valgt å viderekoble samtaler automatisk, trenger du ikke selv gjøre noe når anropet kommer inn. Hvis du derimot har valgt å viderekoble manuelt for hvert anrop, må du følge prosedyren nedenfor.

| Innkommende anrog                        |
|------------------------------------------|
| Per Olsen                                |
| 32210000                                 |
| <ul> <li>Viderekoble anropet?</li> </ul> |
|                                          |

I displayet vises: "Innkommende anrop" og "Viderekoble anropet?"...

**OK** Trykk OK for å viderekoble

Før du trykker OK for å viderekoble anropet, kan du trykke Ekstra for å se hvilket nummer du har stilt manuell viderekobling til.

# **Flytte samtaler**

Du kan flytte samtaler fra én BeoCom 3 til en annen BeoCom 3, eller til en annen ISDN-telefon på samme tilkobling.

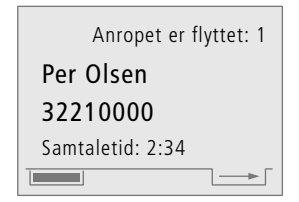

## Slik flytter du samtaler...

- > Trykk Flytt for å flytte samtalen, og sett røret i holderen.
- > På den andre BeoCom 3-telefonen: Løft av røret for å besvare den flyttede samtalen.
- > Plasser røret i holderen for å avslutte samtalen.

Se side 22 for mer informasjon om flytting.

# Oversikt over menyer

Dette kapittelet hjelper deg med å finne fram i menyene som vises i displayet.

Du finner detaljert informasjon om hver av menyene i de enkelte kapitlene i bruksanvisningen.

# Oversikt over mulighetene i telefonens menysystem

Ikke alle menyer er vist på denne illustrasjonen, men alle hovedvalgene i me dis inn

| menyene er<br>displayet nå<br>innstillinger                                                                                                    | gjengitt. Følg veiledningen i<br>r du skal finne fram i<br>og muligheter.                                                              | <ul> <li>Opprett i telefonboken<br/>Endre navn og nummer<br/>Slett navn og nummer<br/>Kopier navn og nummer<br/>Telefonbokstatus</li> </ul> | informasjon<br>om telefon-<br>boken.                                                |
|----------------------------------------------------------------------------------------------------|----------------------------------------------------------------------------------------------------|----------------------------------------------------------------------------------------------------|-------------------------------------------------------------------------------------|
|                                                                                                    | Hovedmeny<br><b>Telefonbok</b><br>Viderekobling<br>Ringetone<br>Innstillinger                                                          | Viderekobling<br>Alle anrop : Av<br>Ved ikke svar : Av<br>Ved opptatt : Av<br>Manuell : Av                                                  | Se side 23 og<br>32 for<br>informasjon<br>om videre-<br>kobling.                    |
| Hente fram                                                                                                    | menyene                                                                                                    |                                                                                                    |                                                                                     |
| Menu<br>O<br>OK                                                                                                    | Trykk Meny for å få tilgang til<br>hovedmenyen<br>Drei på hjulet for å velge<br>menyelementet, og trykk OK<br>for å få tilgang til det | Ringetonestatu:<br>• Lydstyrke :====<br>Melodi : 4<br>Forsinkelse : 0 s.                                                                    | Se side 24 for<br>informasjon<br>om innstilling<br>av ringe-<br>tonen.              |
| Når du har valgt et menyelement<br>Drei på hjulet for å vise<br>0 – 9 mulighetene for det enkelte<br>menyelementet, eller bruk<br>siffertastene<br>OK Trykk OK for å lagre<br>innstillingen |                                                                                                    | Innstillinge<br>Linjekonfigurasjon<br>Fast lydstyrke<br>Utvidet repetisjon<br>Indikatorlamper<br>Språk<br>Avansert                          | Se side<br>25–26 for mer<br>informasjon<br>om de<br>enkelte<br>meny-<br>elementene. |
|                                                                                                    |                                                                                                    | Parkerin<br>Displayk<br>Hussent<br>Samtale<br>Versions                                                                                      | Avansert<br>gskode<br>ontrast<br>ral<br>overføring                                  |

Se side 28-30 for mer informasjon om de enkelte menyelementene.

Slett alt

Se side 14–16

for

Telefonbok

# ISDN-tjenester og BeoCom 3

Alle ISDN-tjenestene BeoCom 3 støtter, aktiveres normalt på sentralen til teleoperatørenn og krever et eget abonnement.

BeoCom 3 kan likevel utføre noen tjenester uten at sentralen er involvert, og gir deg dermed mulighet for å utnytte disse tjenestene uten abonnement. I disse tilfellene bruker telefonen begge B-kanalene, og du kan derfor hverken ringe opp fra en annen telefon eller være koblet til Internett.

# Hvilke ISDN-tjenester kan jeg bruke...

- Vis nummer (CLIP), se side 18
- viser hvem som ringer før du besvarer anropet

Skjul nummer (CLIR), se side 25 – skjuler nummeret ditt når du ringer til andre

Flere telefonnumre på hver linje (MSN), se side 25

 hver person hjemme eller på kontoret kan få sitt eget telefonnummer

Viderekobling av alle anrop\* (CFU), se side 23

 viderekoble alle anrop til et annet telefonnummer

Viderekobling ved opptatt (CFB), se side 23

- viderekoble anrop når telefonen er opptatt

Viderekobling ved ikke svar\* (CFNR), se side 23

- viderekoble anrop hvis du ikke svarer

#### Manuell viderekobling\* (CD), se side 23

 viderekoble anrop til et annet telefonnummer i anropsøyeblikket Samtale venter (CW), se side 25 – motta et nytt anrop under en samtale

Tilbakering (CCBS), se side 13 – spør om du vil ha melding når nummeret blir ledig igjen

Personsvar ("talepostkasse"), se side 13 – en telefonsvarer i telefonnettet

Sammenkobling av eksterne parter\* (ECT), se side 21

3-parts konferanse\* (3PTY), se side 21 – samtale med to andre brukere samtidig – konferanse

Venting\* (HOLD), se side 20 – bytte mellom to samtaler

Parkering av samtale (TP), se side 22 – flytting av samtaler til andre ISDN-telefoner på samme tilkobling

\*) Tjenestene som er markert med \* kan BeoCom 3 i visse tilfeller utføre utenom sentralen ved å bruke begge B-kanalene. Du behøver derfor ikke nødvendigvis å abonnere på tjenesten.

# Hva gjør jeg hvis...

# Spørsmål og svar

# Hvordan virker BeoCom 3 hvis det ikke er strøm til ISDN-boksen?

Hvis BeoCom 3 er satt opp som hovedapparat, virker den med reduserte funksjoner. Dette medfører at handsfree-funksjonen ikke virker, det er ikke lys i displayet under betjening og ringetonen ringer på lavt nivå. Hvis BeoCom 3 er satt opp som biapparat, virker den ikke ved strømbrudd.

# Blir telefonboken slettet under strømbrudd eller hvis telefonlinjen kobles fra?

Nei, telefonboken forblir intakt. Dataene i telefonboken er uavhengig av tilkobling og strømforsyning.

#### Blir vis nummer- og repetisjonslisten slettet under strømbrudd eller hvis telefonlinjen kobles fra?

Repetisjons- og vis nummer-listen blir ikke berørt hvis strømtilførselen uteblir, men begge listene slettes hvis telefonlinjen frakobles.

#### Hva er en B-kanal?

En B-kanal er en forbindelse til en telefonsamtale eller Internett. Du har to Bkanaler til rådighet.

#### Når bruker BeoCom 3 begge B-kanalene?

BeoCom 3 bruker begge B-kanalene når en ISDN-tjeneste (f.eks. viderekobling) utføres lokalt i apparatet – altså uten abonnement hos teleoperatøren.

#### Hvorfor blinker indikatorlampene?

Indikatorlampene er telefonens status- og meldingsindikatorer. Disse blinker når telefonen ringer, når det foreligger ubesvarte anrop og nye beskjeder, når telefonen er viderekoblet, når tilbakering er aktivert og når ringetonen er slått av.

# Hvordan får jeg indikatorlampene til å slutte å blinke?

Tast Linje 1 eller 2 for linjen som blinker. Drei deretter evt. hjulet for å se årsakene og trykk OK for mer informasjon.

# Hvordan sletter eller avbryter jeg en betjeningsprosedyre?

Trykk C for å slette en inntasting Hold C nede for å gå ut av en meny eller en funksjon.

#### Hvorfor virker ikke en ISDN-tjeneste?

Kontakt teleoperatøren for å få tjenesten aktivert.

# Hvorfor står samme telefonnummer to

ganger i vis nummer-listen? Du har mottatt anrop fra samme nummer på både linje 1 og 2.

# Kan jeg bruke "Viderekobling ved

opptatt" samtidig med "Samtale venter"? Nei, hvis du har aktivert "Viderekobling ved opptatt" vil du ikke motta Samtale venteranrop – viderekoblingen har høyeste prioritet.

# Hva skjer hvis jeg avviser et Samtale venter-anrop?

Hvis du avviser et Samtale venter-anrop (ved å trykke C og deretter OK) vil personen som ringer til deg høre opptattonen.

# Til orientering...

Dine behov som bruker står helt sentralt for oss når det gjelder design og utvikling av Bang & Olufsen-produkter, og vi gjør vårt beste for at det skal bli lett og bekvemt å bruke våre produkter.

Derfor håper vi at du vil ta deg tid til å fortelle oss om dine opplevelser med ditt Bang & Olufsen-produkt. Alt du føler er viktig – enten det er positivt eller negativt – kan hjelpe oss til å gjøre våre produkter enda bedre.

#### På forhånd takk!

| Skriv til:    | Bang & Olufsen Telecom a/s                                    |
|---------------|---------------------------------------------------------------|
|               | Kundesupport                                                  |
|               | Kjeldsmarkvei 1                                               |
|               | DK–7600 Struer                                                |
| Faks:         | Bang & Olufsen Telecom a/s<br>Kundesupport<br>+45 96 84 44 01 |
| e-post:       | telecom@bang-olufsen.dk                                       |
| Besøk vår Int | <i>ternett-side på:</i><br>www.bang-olufsen.com               |

# Garantibestemmelser

Bang & Olufsen-produkter som er kjøpt hos en autorisert Bang & Olufsen-forhandler er omfattet av en garanti mot feil i utførelse og materialer. Denne Bang & Olufsen-forhandleren eller, som neste etterfølgende instans, det nasjonale Bang & Olufsen-selskapet, står som garantist. Garantiperioden er 24 måneder.

Garantien omfatter reparasjonsomkostninger (dvs. reservedeler og arbeidslønn) knyttet til produktet. Garantien dekker også tilbehør.

Siden Bang & Olufsens telefonprodukter bare fungerer i det landet de er produsert for, gjelder garantien kun for dette landet. Dette skyldes at sendesystemer og godkjenningskrav varierer fra land til land.

Garantien omfatter ikke skader forårsaket av ulykker og uhell, herunder blant annet lynnedslag, brann-, vann- og transportskader, feilaktig bruk eller uaktsomhet. Bang & Olufsen står ikke ansvarlig for indirekte tap, deriblant driftstap.

Garantien omfatter ikke transportkostnader og utskifting av batterier.

Garantien opphører hvis produktet repareres eller modifiseres av andre enn personer autorisert av Bang & Olufsen, eller hvis serienummeret er fjernet fra produktet.

For at denne garantien skal være gyldig, kreves det et dokument som inneholder følgende opplysninger:

- Produktnavn og typenummer
- Serienummer
- Kjøps- og leveringsdato
- Garantiperiode
- Stempel og underskrift av en autorisert Bang & Olufsen-forhandler

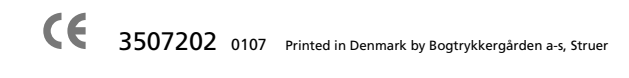

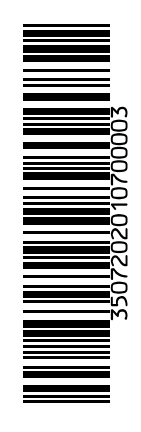